**Tivoli.** Netcool Service Quality Manager GSM Radio Access Network PM Service Solution

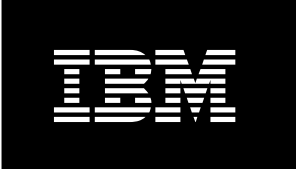

Version 1.5

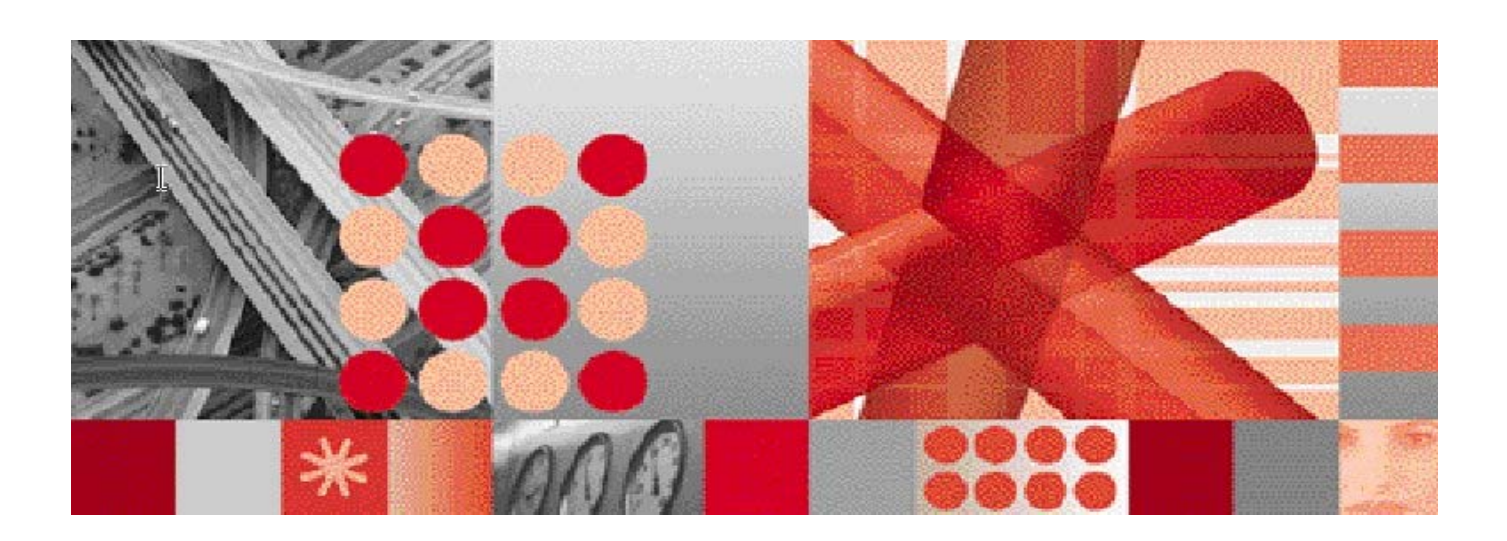

Interface Control Guide

**Note:** Before using this information and the product it supports, read the information in Notices on page 25.

This edition applies to Version 1, release 5 of IBM Tivoli Netcool Service Quality Manager GSM Ran PM Service Solution and to all subsequent releases and modifications until otherwise indicated in new editions.

© Copyright International Business Machines Corporation 2008-2011. All rights reserved.

US Government Users Restricted Rights - Use, duplication or disclosure restricted by GSA ADP Schedule Contract with IBM Corp.

# **Table of Contents**

| 1  | About this Documentation                                                               | . 4 |
|----|----------------------------------------------------------------------------------------|-----|
|    | 1.1 Audience                                                                           | .4  |
|    | 1.2 Required Skills and Knowledge                                                      | .4  |
|    | 1.3 Document Conventions                                                               | .5  |
|    | 1.4 Document Structure                                                                 | .6  |
|    | 1.5 User Publications                                                                  | .6  |
|    | 1.5.1 IBM Tivoli Netcool Service Quality Manager core library                          | .6  |
|    | 1.5.2 IBM Tivoli Netcool Service Quality Manager Module for GSM RAN PM Service library | .8  |
| 2  | Interface Specifications                                                               | . 9 |
|    | 2.1 Overview                                                                           | .9  |
|    | 2.1.1 Custom Resource Mapping                                                          | .9  |
|    | 2.2 Supported Version                                                                  | .9  |
|    | 2.3 Metric CSV Interface Definition                                                    | .9  |
|    | 2.3.1 Metric CSV File Naming Convention                                                | .9  |
|    | 2.4 Metric CSV Data Specification                                                      | 10  |
|    | 2.4.1 GSW RAN PW Metric CSV File Format                                                | 10  |
|    | 2.4.2 Metric CSV File Granularity                                                      | 15  |
|    | 2.5 CRM Interface Definition                                                           | 16  |
|    | 2.5.1 CRM File Naming Convention                                                       | 16  |
|    | 2.6 CRM Data Specification                                                             | 16  |
|    | 2.6.1 CELL to CellArea CRM mapping file                                                | 16  |
|    | 2.6.2 CELL to Market CRM mapping file                                                  | 18  |
|    | 2.6.3 CELL to BTS CRM mapping file                                                     | 19  |
|    | 2.6.4 SQM Delivery/Collection Mechanism                                                | 20  |
| 3  | Enumerations and Definitions                                                           | 21  |
|    | 3.1 SourceVendor                                                                       | 21  |
| Δ  | ppendix A Glossary                                                                     | 22  |
| N  |                                                                                        |     |
| 14 | 01063                                                                                  | 20  |

# **1** About this Documentation

The *IBM*® *Tivoli*® *Netcool*® *Service Quality Manager GSM RAN PM Service Solutions Interface Control Guide* details the GSM RAN-PM Service Solution input interface, that is, the CSV input files in terms of:

- File naming conventions
- Data file format, structure, and semantics
- Supported delivery/Collection mechanism
- Data file input and output directory
- File granularity
- File latency
- Maximum latency tolerated

## 1.1 Audience

This guide is intended for parties wishing to provide mediated data to the IBM Tivoli Netcool Service Quality Manager GSM RAN PM Service Solution.

# 1.2 Required Skills and Knowledge

This guide assumes you are familiar with the following:

- General IT Principles
- IP Networking
- Unix® Operating Systems
- GSM RAN Service Solution

# **1.3 Document Conventions**

The following command prompts can be seen throughout this document where the user has to enter commands at the command line:

- # (hash): This prompt is displayed if the user is logged in as user root.
- \$ (dollar): This prompt is displayed if the user is logged in as either the saserver or oracle user.

Please note the above prompts are not part of commands. All commands must be entered after these prompts.

This document uses the typographical conventions shown in the following table:

| Format            | Examples                                                                                                    | Description                                                                                                    |
|-------------------|----------------------------------------------------------------------------------------------------|----------------------------------------------------------------------------------------------------|
| ALL<br>UPPERCASE  | GPS<br>NULL<br>MYWEBSERVER                                                                                                    | Acronyms, device names, logical operators, registry keys, and some data structures.                                                                             |
| <u>Underscore</u> | See <u>Document Conventions</u>                                                                                                    | For links within a document or to the<br>Internet. Note that TOC and index<br>links are not underscored. Color of<br>text is determined by browser<br>settings. |
| Bold              | Note: The busy hour determiner is                                                                                                    | Heading text for Notes, Tips, and Warnings.                                                                                                    |
| SMALL CAPS        | The STORED SQL dialog box<br>click VIEW<br>In the main GUI window, select the FILE<br>menu, point to NEW, and then select TRAFFIC<br>TEMPLATE. | Any text that appears on the GUI.                                                                                                    |
| Italic            | A <i>busy hour</i> is<br>A web server <i>must</i> be installed<br>See the <i>User Guide</i>                                                    | New terms, emphasis, and book titles.                                                                                                    |
| Monospace         | <pre>./wminstall \$ cd /cdrom/cdrom0 /xml/dict addmsc.sh core.spec Type OK to continue.</pre>                                                  | Code text, command line text, paths,<br>scripts, and file names.<br>Text written in the body of a<br>paragraph that the user is expected to<br>enter.           |

 Table 1: General Document Conventions

#### TIVOLI NETCOOL SERVICE QUALITY MANAGER GSM RADIO ACCESS NETWORK PM SERVICE SOLUTION INTERFACE CONTROL GUIDE

| Monospace<br>Bold                        | [root] # pkginfo   grep -i perl<br>system Perl5 On-Line Manual Pages<br>system Perl 5.005_03 (POD Documentation)<br>system Perl 5.005_03 | For contrast in a code example to<br>show lines the user is expected to<br>enter.                                                                |
|------------------------------------------|----------------------------------------------------------------------------------------------------|----------------------------------------------------------------------------------------------------|
| <monospace<br>italics&gt;</monospace<br> | <pre># cd <oracle_setup></oracle_setup></pre>                                                                                            | Used in code examples: command-<br>line variables that you replace with a<br>real name or value. These are always<br>marked with arrow brackets. |
| [square<br>bracket]                      | log-archiver.sh [-i][-w][-t]                                                                                                    | Used in code examples: indicates options.                                                                                                    |

## **1.4 Document Structure**

This guide is organized into the following chapters:

#### **Table 2: Document Structure**

| Chapter                      | Description                                                   |
|------------------------------|---------------------------------------------------------------|
| Interface Specifications     | Provides interface specification and file naming conventions. |
| Enumerations and Definitions | Describes the call types.                                     |
| <u>Glossary</u>              | Glossary.                                                     |

## 1.5 User Publications

The following publications are available:

- Tivoli Netcool Service Quality Manager version core library
- Tivoli Netcool Service Quality Manager Module for GSM RAN PM Service library

### 1.5.1 IBM Tivoli Netcool Service Quality Manager core library

The IBM Tivoli Netcool Service Quality Manager core library contains the following publications:

• IBM Tivoli Netcool Service Quality Manager AIX Server Installation Guide

Describes how to install the Tivoli Netcool Service Quality Manager server system on IBM AIX  $\ensuremath{\mathbb{R}}$  systems.

• IBM Tivoli Netcool Service Quality Manager Solaris Server Installation Guide

Describes how to install the Tivoli Netcool Service Quality Manager server system on Solaris systems.

• IBM Tivoli Netcool Service Quality Manager Client Installation Guide

Describes how to install the Tivoli Netcool Service Quality Manager client.

• IBM Tivoli Netcool Service Quality Manager Upgrade Guide

Details how to upgrade from one Tivoli Netcool Service Quality Manager version to another.

• IBM Tivoli Netcool Service Quality Manager AIX System Administration Guide

Provides an overview of the IBM AIX Tivoli Netcool Service Quality Manager administrative tasks, including instructions on how to complete the following tasks:

- o Starting and stopping the Tivoli Netcool Service Quality Manager application
- o Running batch processes such as archiving trace files and log files
- Backing up and restoring the system
- IBM Tivoli Netcool Service Quality Manager Solaris System Administration Guide

Provides an overview of the Solaris Tivoli Netcool Service Quality Manager administrative tasks including instructions on how to complete the following tasks:

- Starting and stopping the Tivoli Netcool Service Quality Manager application
- Running batch processes such as archiving trace files and log files
- Backing up and restoring the system
- IBM Tivoli Netcool Service Quality Manager Provisioning Service SI Guide

Provides information about provisioning the Tivoli Netcool Service Quality Manager system.

- *IBM Tivoli Netcool Service Quality Manager Customer Experience Manager Provisioning Guide* Provides information about provisioning the Tivoli Netcool Customer Experience Manager system.
- IBM Tivoli Netcool Service Quality Manager Customer Experience Manager Monitoring Guide

Describes how to use and monitor the Tivoli Netcool Customer Experience Manager feature in the Tivoli Netcool Service Quality Manager product.

• IBM Tivoli Netcool Service Quality Manager Monitoring Guide

Describes monitoring (service level agreement (SLA) monitor, key quality indicator (KQI) analyzer, alarm monitor, audit manager, and SLA Webview applications) in the Tivoli Netcool Service Quality Manager product.

• IBM Tivoli Netcool Service Quality Manager Configuration Guide

Describes SLA provisioning (parties, SLAs, and SLA templates applications) and Tivoli Netcool Service Quality Manager provisioning (services resources, KQI models, and service models applications) in the Tivoli Netcool Service Quality Manager product.

• IBM Tivoli Netcool Service Quality Manager BusinessObjects Installation and Configuration Guide

Provides information about the steps required to install and configure the BusinessObjects server and client for use with the Tivoli Netcool Service Quality Manager product.

• IBM Tivoli Netcool Customer Experience Manager Customer Relationship Management Development Guide

Provides an overview of the Customer Relationship Management (CRM) proxy server and the CRM plug-in module. The CRM plug-in modules, developed using Java code, mediate between the Tivoli Netcool Customer Experience Management framework and an external CRM system.

• IBM Tivoli Netcool Service Quality Manager Release Notes

Provides information about the Tivoli Netcool Service Quality Manager release contents, platform requirements, installation and upgrade procedures, and known issues.

# 1.5.2 IBM Tivoli Netcool Service Quality Manager Module for GSM RAN PM Service library

- *IBM Tivoli Netcool Service Quality Manager Module for GSM RAN PM Service Installation Guide* Provides the steps required to install the Tivoli Netcool Service Quality Manager Module for *GSM RAN PM* Service and its data sources.
- IBM Tivoli Netcool Service Quality Manager Module for GSM RAN PM Service Overview Guide

Provides an overview of the Tivoli Netcool Service Quality Manager Module for *GSM RAN PM* Service product architecture and its entities.

• IBM Tivoli Netcool Service Quality Manager Module for GSM RAN PM Interface Control Guide

Provides details about the Tivoli Netcool Service Quality Manager Module for *GSM RAN PM* Service input interface.

• IBM Tivoli Netcool Service Quality Manager Module for GSM RAN PM Release Notes

Provides information on the Tivoli Netcool Service Quality Manager Module for *GSM RAN PM* Service release contents, platform requirements, installation procedures, and known issues.

# **2** Interface Specifications

# 2.1 Overview

This guide provides all the required information for parties intending to provide mediated PM data from GSM RAN service systems to IBM Tivoli Netcool Service Quality Manager GSM RAN PM Service Solution.

GSM RAN PM requires two types of mediation files:

- A metric CSV file that contains the data
- A data enrichment mapping file (custom resource mapping file)

### 2.1.1 Custom Resource Mapping

The custom resource mapping (CRM) is an external mapping that provides a way for IBM Tivoli Netcool Service Quality Manager customers to define external relationships between objects that are managed directly within the system and for others outside it. For GSM RAN PM, the CRM defines CGI (Cell Global Identity) -> CellArea relationships and the CRM is accessed with the default IBM Tivoli Netcool Service Quality Manager CRM implementation. Note that a CGI can only be defined in one cell area.

## 2.2 Supported Version

This document refers to IBM GSM RAN-PM Service Solution 1.5.

## 2.3 Metric CSV Interface Definition

### 2.3.1 Metric CSV File Naming Convention

The metric CSV file naming convention is as follows:

A<YYYYMMDD>.<hhmm>-<YYYYMMDD>.<hhmm>[\_<UniqueID>]\_GSMRANPM.csv

Where:

<YYYYMMDD>. <hhmm> elements correspond to the file interval start time and end time, respectively.

- YYYY is the year in four-digit notation.
- MM is the month in two-digit notation (01 12).
- DD is the day in two-digit notation (01 31).

- hh is the two-digit hour of the day (local time), based on a 24-hour clock (00 23).
- mm is the two-digit minute of the hour 00-59 (local time).

UniqueID is an optional element that can be used to, for instance, uniquely identify the GSM RAN System. This element is recommended in situations where the deployed solution has multiple mediation points.

#### Metric CSV File Examples

The following are example CSV files that show the naming convention:

```
Filename: A20080212.0000-20080212.0015_GSMRAN1_GSMRANPM.csv
Filename: A20080213.0000-20080213.0015_GSMRAN5_GSMRANPM.csv
```

## 2.4 Metric CSV Data Specification

#### 2.4.1 GSM RAN PM Metric CSV File Format

The data file must provide the fields in the top down order as shown in table. The file must contain a standard metric CSV header using the field names listed in the table.

| Field Name | Field Description                                                                                                    | Constraints | Example        | Nullable |
|------------|----------------------------------------------------------------------------------------------------|-------------|----------------|----------|
| CGI        | The cell global identity for<br>the current cell, logically<br>consisting of<br>MNC - Mobile Network<br>Code<br>MCC - Mobile Country<br>Code<br>LAC - Location Area<br>Code<br>CI - Cell identity<br>The format of the CGI<br>field is<br>CCCNNNLLLLIIII<br>where:<br>CCC is the mobile country<br>code (3 decimal digits).<br>NNN is the mobile<br>network code (2 or 3<br>decimal digits).<br>LLLL is the location area<br>code (4 hexadecimal |             | 78941084D7F99F | Ν        |

#### **Table 4: File Format**

#### TIVOLI NETCOOL SERVICE QUALITY MANAGER GSM RADIO ACCESS NETWORK PM SERVICE SOLUTIONS INTERFACE CONTROL GUIDE

|                         | digits)<br>IIII is the cell identifier (4<br>hexadecimal digits)                                                                                                    |                                      |            |   |
|-------------------------|----------------------------------------------------------------------------------------------------|--------------------------------------|------------|---|
| BSSName                 | The name of the current<br>BSS. This name (usually<br>specified in OMC-R) is a<br>collective name for the<br>BSC, all its containing<br>BTSs and, in turn, the<br>CELLs under their control.<br>This field will be used in<br>reports to group CELLs<br>under their controlling<br>BSS. | Text String (64<br>characters)       | CBSKSCB0SM | Y |
| SourceVendor            | The equipment supplier<br>whose systems supplied<br>the metrics provided in<br>this vendor-independent<br>data file.                                                                                                    | ENUM<br>referenced in<br>Section 3.1 | 0          | N |
| VendorVersion           | The version of the<br>interface of equipment<br>supplier whose systems<br>supplied the metrics<br>provided in this vendor-<br>independent data file, e.g.<br>"R10"                                                                                                    | Text String (16<br>characters)       | Е6         | Y |
| nbrOfLostRadioLinksTCH  | This measurement<br>provides the number of<br>calls terminated due to RF<br>failure on the radio path.                                                                                                    | >=0, INTEGER                         | 25         | Y |
| succTCHSeizures         | This measurement<br>provides the number of<br>successful TCH seizures                                                                                                    | >=0, INTEGER                         | 231        | Y |
| unsuccIntlHDOsIntraCell | This measurement<br>provides the number of<br>unsuccessful intra CELL<br>Handovers, i.e. an attempt<br>was made to move a call<br>from the occupied channel                                                                                                    | >=0, INTEGER                         | 30         | Y |

Interface specifications

#### TIVOLI NETCOOL SERVICE QUALITY MANAGER GSM RADIO ACCESS NETWORK PM SERVICE SOLUTION INTERFACE CONTROL GUIDE

|                          | of the CELL to another<br>free channel of the same<br>CELL.                                                                                                    |              |     |   |
|--------------------------|----------------------------------------------------------------------------------------------------|--------------|-----|---|
| unsuccHDOsReconn         | This measurement<br>provides the number of<br>unsuccessful Handovers<br>(with reconnection to the<br>original channels), for the<br>observed CELL.                            | >=0, INTEGER | 38  | Y |
| unsuccHDOsLossOfConn     | This measurement<br>provides the number of<br>unsuccessful Handovers<br>that end in loosing the<br>speech channel, for the<br>observed CELL.                                  | >=0, INTEGER | 30  | Y |
| succIntlHDOsIntraCell    | This measurement<br>provides the number of<br>times a call moves from<br>the occupied channel of<br>the CELL to another free<br>channel of the same CELL                      | >=0, INTEGER | 125 | Y |
| succInIntlInterCellHDOs  | This measurement<br>provides the number of<br>successful incoming<br>Handovers into the<br>observed CELL from the<br>related adjacent CELLs<br>controlled by the same<br>BSC. | >=0, INTEGER | 29  | Y |
| succOutIntlInterCellHDOs | This measurement<br>provides the number of<br>successful outgoing<br>Handovers from the<br>observed CELL to the<br>related adjacent CELLs<br>controlled by the same<br>BSC.   | >=0, INTEGER | 91  | Y |
| attOutIntlInterCellHDOs  | This measurement<br>provides the number of<br>attempted outgoing<br>Handovers from the<br>observed CELL to the                                                                | >=0, INTEGER | 127 | Y |

|                             | related adjacent CELLs<br>controlled by the same<br>BSC                                                                                                    |              |       |   |
|-----------------------------|----------------------------------------------------------------------------------------------------|--------------|-------|---|
| attTCHSeizures              | This measurement<br>provides the number of<br>attempted TS seizures                                                                                           | >=0, INTEGER | 269   | Y |
| attSDCCHSeizures            | This measurement<br>provides the number of<br>attempted SDCCH<br>seizures. This represents<br>the number of CHANNEL<br>REQUIRED messages<br>received on RACH. | >=0, INTEGER | 91    | Y |
| attSDCCHSeizAllBlockedState | This measurement<br>provides the number of<br>attempted SDCCH<br>seizures meeting all busy<br>SDCCH state.                                                    | >=0, INTEGER | 429   | Y |
| succImmediateAssignProcs    | This measurement<br>provides the number of<br>successful immediate<br>assignment procedures                                                                   | >=0, INTEGER | 381   | Y |
| attTCHSeizAllBlockedState   | This measurement<br>provides the number of<br>attempted TCH seizures<br>meeting all busy TCH<br>state.                                                        | >=0, INTEGER | 59    | Y |
| meanNbrOfBusyTCHs           | This KPI provides the<br>arithmetic mean number of<br>Time slots which are<br>simultaneously in use for<br>Circuit Switched traffic<br>(TCHs)                 | >=0, FLOAT   | 115.5 | Y |
| goodUplinkVoiceQuality      | This measurement<br>provides the uplink<br>received signal quality<br>(based on BER).                                                                         | >=0, FLOAT   | 1.5   | Y |

Interface specifications

#### TIVOLI NETCOOL SERVICE QUALITY MANAGER GSM RADIO ACCESS NETWORK PM SERVICE SOLUTION INTERFACE CONTROL GUIDE

| goodDownlinkVoiceQuality  | This measurement<br>provides a downlink<br>received signal quality<br>(based on BER).                                                                               | >=0, FLOAT | 1.5  | Y |
|---------------------------|----------------------------------------------------------------------------------------------------|------------|------|---|
| totalUplinkVoiceQuality   | This measurement is an<br>aggregated uplink<br>RXQUAL measurements<br>across eight bins (07)                                                                        | >=0, FLOAT | 2.1  | Y |
| totalDownlinkVoiceQuality | This measurement is an<br>aggregated downlink<br>RXQUAL measurements<br>across eight bins (07)                                                                      | >=0, FLOAT | 1.8  | Y |
| DropSDCCH                 | This measurement<br>provides the number of<br>SDCCH<br>connectionsdropped<br>during the procedures<br>(authentication,<br>cipheringetc.) performed<br>on SDCCH      | 0, INTEGER | 10   | Y |
| SuccSDCCH                 | This measurement<br>provides the number of<br>successful SDCCH<br>connections during the<br>procedures (authentication,<br>ciphering<br>etc.) performed on<br>SDCCH | 0, INTEGER | 115  | Y |
| SuccRateRACH              | Percentage of RACH<br>Requests which were<br>serviced                                                                                                    | 0, FLOAT   | 76.4 | Y |
| SuccRateWtRACH            | Weighting factor used<br>when aggregating                                                                                                    | 0, INTEGER | 87   | Y |

### Example Data

The following is example data that shows header and fields:

```
CGI,BSSName,SourceVendor,VendorVersion,nbrOfLostRadioLinksTCH,succTCHSeizures,unsuccIn
tlHDOsIntraCell,unsuccHDOsReconn,unsuccHDOsLossOfConn,succIntlHDOsIntraCell,succInIntl
InterCellHDOs,succOutIntlInterCellHDOs,attOutIntlInterCellHDOs,attTCHSeizures,attSDCCH
SeizAllBlockedState,attSDCCHSeizures,succImmediateAssignProcs,attTCHSeizAllBlockedStat
e,meanNbrOfBusyTCHs,goodUplinkVoiceQuality,goodDownlinkVoiceQuality,totalUplinkVoiceQu
ality,totalDownlinkVoiceQuality,DropSDCCH,SuccSDCCH,SuccRateRACH,SuccRateWtRACH
78941084D7F99F,CBSKSCBOSM,0,E6,25,0,30,38,30,0,0,50,0,0,429,450,381,5,115.5,245,145,0,
0,33,0,0.5,0
78941085FCA47D,CBSKSCBOSM,0,E6,29,0,43,29,79,0,0,20,0,0,258,200,229,2,72.5,281,150,0,0,
25,0,0.3,0
78941085FCB174,CBSKSCBOSM,0,E6,34,0,35,51,26,0,0,24,0,0,285,250,239,3,64,325,113,0,0,1
6,0,0.14,0
```

**Note:** Headers can be uppercase (capitals) or lowercase, for consistency and readability it is recommended that they be uppercase in the incoming CSV data files.

## 2.4.2 Metric CSV File Granularity

The granularity of the file must be one CSV row for each CGI value.

### 2.4.3 SQM Delivery/Collection Mechanism

#### Transfer Mechanism

The CSV data file is transferred by mediation to the data directory on the IBM Tivoli Netcool Service Quality Manager host platform on which the adapter is configured.

#### Data Directory

The data directory is configurable by the IBM Tivoli Netcool Service Quality Manager customers. The default value for the adapter is /appl/sa/var/adapter/gsm\_ran\_pm\_loader. IBM Tivoli Netcool Service Quality Manager customers must ensure that mediation can deliver files to the configured location.

#### File Interval

The metric CSV file interval is 15 minutes and must be on 15 minute boundaries, for example: 1630 to 1645.

#### Transfer Latency

The transfer latency of the CSV file is configurable by the IBM Tivoli Netcool Service Quality Manager customers. The default value is 15 minutes. The value of this parameter represents the maximum delay that is allowed for data presentation at the data directory.

The CRM file is expected to be present when the adapter starts.

#### Files per Interval

The service solution expects one metric CSV file for each CellArea system per interval.

# 2.5 CRM Interface Definition

## 2.5.1 CRM File Naming Convention

The CRM file naming convention as follows:

gsm\_ran\_pm\_cellarea.map gsm\_ran\_pm\_market.map

gsm\_ran\_pm\_bts.map

This is not configurable and is predefined in the adapter property files.

# 2.6 CRM Data Specification

## 2.6.1 CELL to CellArea CRM mapping file

#### Table 5: CELL to CellArea CRM mapping file details

| Field Name | Field Description                                                                                                    | Constraints                            |
|------------|----------------------------------------------------------------------------------------------------|----------------------------------------|
| CGI        | The cell global identity for the current cell,<br>logically consisting of<br>MNC - Mobile Network Code<br>MCC - Mobile Country Code<br>LAC - Location Area Code<br>CI - Cell identity<br>The format of the CGI field is<br>CCCNNNLLLLIIII where:<br>CCC is the mobile country code (3 decimal<br>digits).<br>NNN is the mobile network code (2 or 3<br>decimal digits).<br>LLLL is the location area code (4 hexadecimal<br>digits)<br>IIII is the cell identifier (4 hexadecimal digits) | LAC values 0000 and FFFE are reserved. |

| CellArea | The name of the CellArea. This is an arbitrary<br>grouping of Cells obtained usually from a CRM<br>system. It can be (a) groups of Cells from a<br>marketing point of view or possibly (b) a group<br>of Cells under the control of a BSC/RNC. | Text String (64 characters) |
|----------|----------------------------------------------------------------------------------------------------|-----------------------------|
|----------|----------------------------------------------------------------------------------------------------|-----------------------------|

#### Example

The following is example data that shows fields for CellArea CRM mapping:

78941084D7F99F,Cell Area 0 78941007E43150,Cell Area 0 78941007EF1600,Cell Area 2

### 2.6.2 CELL to Market CRM mapping file

#### Table 6: CELL to Market CRM mapping file details

| Field Name | Description                                                                                                    | Constraints                 |
|------------|----------------------------------------------------------------------------------------------------|-----------------------------|
| CGI        | The cell global identity for the current cell,<br>logically consisting of<br>MNC - Mobile Network Code<br>MCC - Mobile Country Code<br>LAC - Location Area Code<br>CI - Cell identity<br>The format of the CGI field is<br>CCCNNNLLLLIIII where:<br>CCC is the mobile country code (3 decimal<br>digits).<br>NNN is the mobile network code (2 or 3<br>decimal digits).<br>LLLL is the location area code (4<br>hexadecimal digits)<br>IIII is the cell identifier (4 hexadecimal<br>digits) |                             |
| Market     | The MARKET of the SQM LOCATION<br>hierarchy to which this cell belongs. This is<br>the 3rd level component of the CEM<br>LOCATION hierarchy (Nation->Region-<br>>Market->Area).                                                                                                    | Text String (64 characters) |

#### Example

The following is example data that shows fields for the Market CRM mapping:

```
78941084D7F99F,Market2
78941085FCA47D,Market3
78941084D2A097,Market4
```

### 2.6.3 CELL to BTS CRM mapping file

#### Table 7: CELL to BTS CRM mapping file details

| Field Name | Description                                                                                                    | Constraints                 |
|------------|----------------------------------------------------------------------------------------------------|-----------------------------|
| CGI        | The cell global identity for the current cell,<br>logically consisting of<br>MNC - Mobile Network Code<br>MCC - Mobile Country Code<br>LAC - Location Area Code<br>CI - Cell identity<br>The format of the CGI field is<br>CCCNNNLLLLIIII where:<br>CCC is the mobile country code (3 decimal<br>digits).<br>NNN is the mobile network code (2 or 3<br>decimal digits). |                             |
|            | LLLL is the location area code (4 hexadecimal digits)                                                                                                    |                             |
|            | IIII is the cell identifier (4 hexadecimal digits)                                                                                                    |                             |
| BTS        | The name of the current BTS, i.e. the parent BTS for the current cell.                                                                                                    | Text String (64 characters) |

### Example

The following is example data that shows fields for the BTS CRM mapping:

| 78941084D7F99F,BTS1 |  |  |
|---------------------|--|--|
| 78941085FCA47D,BTS2 |  |  |
| 78941084D2A097,BTS3 |  |  |

## 2.6.4 SQM Delivery/Collection Mechanism

The CRM mapping files are transferred by data push to the data directory on the IBM Tivoli Netcool Service Quality Manager Host platform.

#### CRM Data Directory

The CRM directory is not configurable and the location is /appl/sa/var/adapter/mappings/resources. IBM Tivoli Netcool Service Quality Manager Customers need to ensure that mediation can deliver files to the default location.

#### File Interval

The CRM mapping files are reloaded at the beginning of every adapter data interval. By using map-file reloading, the map file can be updated at any time.

# **3 Enumerations and Definitions**

## 3.1 Source Vendor

The data file must use the following table to identify Source Vendor.

| ID | Description    |
|----|----------------|
| 0  | Ericsson       |
| 1  | Alcatel-Lucent |
| 2  | Nortel         |
| 3  | Nokia          |
| 4  | Huawei         |
| 5  | Motorola       |
| 6  | Juniper        |
| 7  | UT Star        |
| 8  | NSN            |

#### Table 8: Source Vendor

# **Appendix A Glossary**

| Acronym | Description                                |
|---------|--------------------------------------------|
| АР      | Access Point                               |
| APN     | Access Point Name                          |
| BLER    | Block Error Rate                           |
| BSS     | Business Support System                    |
| C/I     | Carrier over Interference ratio            |
| CI      | Cell Identifier                            |
| CSV     | Comma Separated Values                     |
| DCN     | Data Core Network                          |
| DoS     | Denial Of Service                          |
| FTP     | File Transfer Protocol                     |
| GGSN    | Gateway GPRS Support Node                  |
| GPRS    | General Packet Radio Service               |
| GSN     | GPRS Support Node                          |
| НТТР    | Hyper-Text Transfer Protocol               |
| IMSI    | International Mobile Subscriber Identifier |
| ISDN    | Integrated Services Digital Network        |
| IP      | Internet Protocol                          |
| КВ      | KiloBytes                                  |
| KPI     | Key Performance Indicator                  |

#### Table 9: Glossary of Terms

#### TIVOLI NETCOOL SERVICE QUALITY MANAGER GSM RADIO ACCESS NETWORK PM SERVICE SOLUTIONS INTERFACE CONTROL GUIDE

| KQI     | Key Quality Indicator                |
|---------|--------------------------------------|
| LAC     | Location Area Code                   |
| MCC     | Mobile Country Code                  |
| MM      | Multimedia Message                   |
| MMS     | Multimedia Messaging Service         |
| MNC     | Mobile Network Code                  |
| MS      | Mobile Station                       |
| MSC     | Mobile Switching Centre              |
| MS-ISDN | Mobile Subscriber ISDN Number        |
| OSS     | Operations Support Systems           |
| PDP     | Packet Data Protocol                 |
| PFC     | Packet Flow Context                  |
| PPG     | Pull Push Gateway                    |
| QoS     | Quality of Service                   |
| RA      | Routing Area                         |
| RAC     | Routing Area Code                    |
| RAN     | Radio Access Network                 |
| RAU     | Routing Area Update                  |
| RTD     | Round Trip Delay                     |
| SAP     | Service Access Point                 |
| SDCCH   | Standalone Dedicated Control CHannel |
| SGSN    | Serving GPRS Support Node            |
| l       |                                      |

#### TIVOLI NETCOOL SERVICE QUALITY MANAGER GSM RADIO ACCESS NETWORK PM SERVICE SOLUTION INTERFACE CONTROL GUIDE

| SLA  | Service Level Agreement                   |
|------|-------------------------------------------|
| SLO  | Service Level Objective (i.e. thresholds) |
| SMSC | Short Message Service Centre              |
| TDR  | Transaction Detail Record                 |
| UMTS | Universal Mobile Telecommunication System |
| URL  | Uniform Resource Locator                  |

# Notices

IBM may not offer the products, services, or features discussed in this document in all countries. Consult your local IBM representative for information on the products and services currently available in your area. Any reference to an IBM product, program, or service is not intended to state or imply that only that IBM product, program, or service may be used. Any functionally equivalent product, program, or service that does not infringe any IBM intellectual property right may be used instead. However, it is the user's responsibility to evaluate and verify the operation of any non-IBM product, program, or service.

IBM may have patents or pending patent applications covering subject matter described in this document. The furnishing of this document does not grant you any license to these patents. You can send license inquiries, in writing, to:

IBM Director of Licensing IBM Corporation North Castle Drive Armonk NY 10504-1785 U.S.A.

For license inquiries regarding double-byte (DBCS) information, contact the IBM Intellectual Property Department in your country or send inquiries, in writing, to:

Intellectual Property Licensing Legal and Intellectual Property Law IBM Japan Ltd. 1623-14, Shimotsuruma, Yamato-shi Kanagawa 242-8502 Japan

The following paragraph does not apply to the United Kingdom or any other country where such provisions are inconsistent with local law: INTERNATIONAL BUSINESS MACHINES CORPORATION PROVIDES THIS PUBLICATION "AS IS" WITHOUT WARRANTY OF ANY KIND, EITHER EXPRESS OR IMPLIED, INCLUDING, BUT NOT LIMITED TO, THE IMPLIED WARRANTIES OF NON-INFRINGEMENT, MERCHANTABILITY OR FITNESS FOR A PARTICULAR PURPOSE. Some states do not allow disclaimer of express or implied warranties in certain transactions, therefore, this statement may not apply to you.

This information could include technical inaccuracies or typographical errors. Changes are periodically made to the information herein; these changes will be incorporated in new editions of the publication. IBM may make improvements and/or changes in the product(s) and/or the program(s) described in this publication at any time without notice.

Any references in this information to non-IBM Web sites are provided for convenience only and do not in any manner serve as an endorsement of those Web sites. The materials at those Web sites are not part of the materials for this IBM product and use of those Web sites is at your own risk.

IBM may use or distribute any of the information you supply in any way it believes appropriate without incurring any obligation to you.

Licensees of this program who wish to have information about it for the purpose of enabling: (i) the exchange of information between independently created programs and other programs (including this one) and (ii) the mutual use of the information which has been exchanged, should contact:

IBM Corporation 5300 Cork Airport Business Park Kinsale Road Cork Ireland.

Such information may be available, subject to appropriate terms and conditions, including in some cases, payment of a fee.

The licensed program described in this document and all licensed material available for it are provided by IBM under terms of the IBM Customer Agreement, IBM International Program License Agreement or any equivalent agreement between us.

Information concerning non-IBM products was obtained from the suppliers of those products, their published announcements or other publicly available sources. IBM has not tested those products and cannot confirm the accuracy of performance, compatibility or any other claims related to non-IBM products. Questions on the capabilities of non-IBM products should be addressed to the suppliers of those products.

All statements regarding IBM's future direction or intent are subject to change or withdrawal without notice, and represent goals and objectives only.

This information contains examples of data and reports used in daily business operations. To illustrate them as completely as possible, the examples include the names of individuals, companies, brands, and products. All of these names are fictitious and any similarity to the names and addresses used by an actual business enterprise is entirely coincidental.

If you are viewing this information softcopy, the photographs and color illustrations may not appear.

#### Trademarks

IBM, the IBM logo, and ibm.com are trademarks or registered trademarks of International Business Machines Corp., registered in many jurisdictions worldwide. Other product and service names might be trademarks of IBM or other companies. A current list of IBM trademarks is available on the web at "Copyright and trademark information" at <u>www.ibm.com/legal/copytrade.shtml</u>.

Adobe, the Adobe logo, PostScript, and the PostScript logo are either registered trademarks or trademarks of Adobe Systems Incorporated in the United States, and/or other countries.

Java and all Java-based trademarks and logos are trademarks or registered trademarks of Oracle and/or its affiliates.

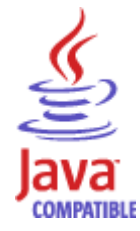

Microsoft, Windows, Windows NT, and the Windows logo are trademarks of Microsoft Corporation in the United States, other countries, or both.

UNIX is a registered trademark of The Open Group in the United States and other countries.

Other company, product or service names may be trademarks or service marks of others.

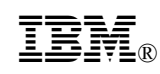

Printed in the Republic of Ireland.